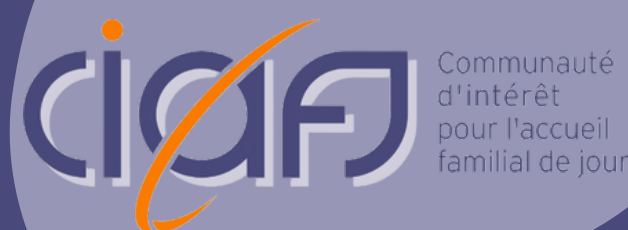

# Guide d'utilisation LaToile

POUR LES **FORMATEUR·TRICE·S** DE LA CIAFJ

## Table des matières

| Qu'est-ce que LaToile ?           | 1   |
|-----------------------------------|-----|
| Se connecter sur LaToile2         | 2-3 |
| La page d'accueil 4               | 1–5 |
| Visualiser un atelier             | 5-8 |
| Les questions les plus fréquentes | . 9 |

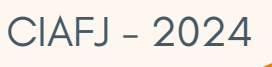

## Qu'est-ce que LaToile ?

LaToile est un outil digital multifonctions utilisé par la CIAFJ, ses formateur·trice·s, les accueillant·e·s en milieu familial de jour et les coordinateur·trice·s des réseaux du canton de Vaud.

#### **AU SUJET DE CE GUIDE**

Ce guide d'utilisation est dédié **aux formateur·trice·s engagé·e·s** par la CIAFJ. Il vous guidera vers une prise en main facile de LaToile et parcourra toutes les fonctionnalités à votre disposition. Il est une source essentielle d'informations : gardez-le précieusement !

#### Se connecter sur LaToile

Allez sur le site internet de la CIAFJ (https://www.ciafj.ch).

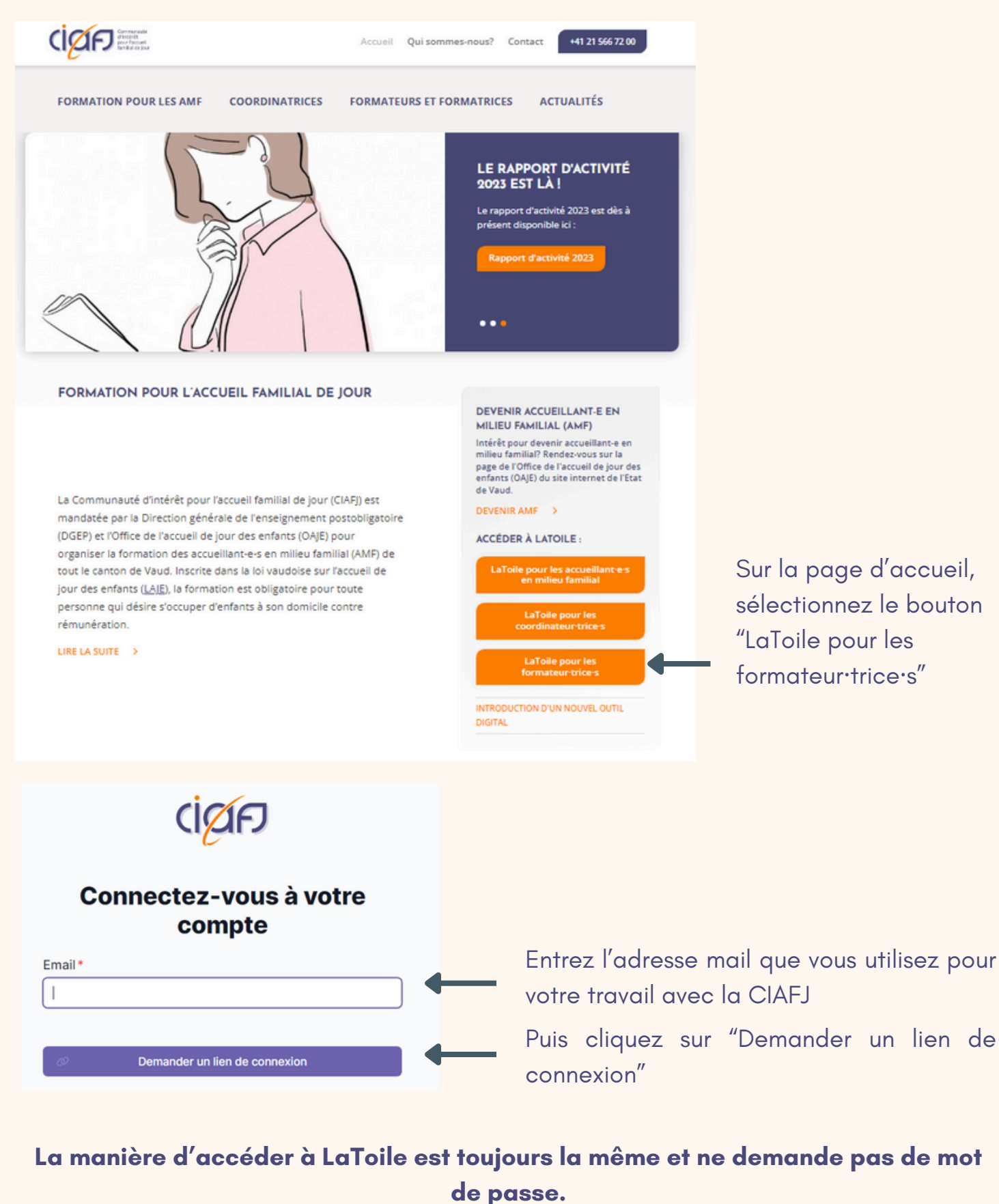

#### CIAFJ - 2024

Vous avez reçu dans votre boîte mail un e-mail automatique de LaToile.

| S<br>A En cas de 1 | mer. 02.10.2024 11:03<br>SrV_latoile_ciafj<br>Votre lien de connexion à Latoile<br>probleme lie à l'affichage de ce message, diquez ici pour l'afficher dans un navigateur web.                                                                                                    |
|--------------------|----------------------------------------------------------------------------------------------------|
|                    | Votre lien de connexion à Latoile<br>Vous recevez ce courriel parce que vous avez demandé un lien de connexion à l'application Latoile de la CHF). Cliquez sur le bouton ci-dessous pour vous authentifier et accéder à votre compte. Ce lien expirera dans 15 minutes.<br>Vous pouvez également copier-coller le lien ci-dessous dans votre navigateur :<br>http://latoile.ctafl.ch/coordinator/auth/verlfy?redirectTo=%<br>2Fcoordinator&tokee=eyhbbGcloijIDz11NiIsInR5cCl6IkpXVCj9.eyJlbWFpbCl6ImpvYW5uZ5SkZWxbcVCyp.tmb250YW5hQGNpVWZqLmNoIIwtaWF0IJoxNzI3ODU5Nzc1LCJleHAiOJE3Mjc4NjA2NzV9.HAvryAKxCTzygMXqG847Pkqn-<br>FFFOgXtkRZZdU0amg5WY<br>Si vous n'avez pas demandé de lien de connexion, vous pouvez ignorer ce courriel ou bien contacter la CLAFJ si vous avez des questions. |
|                    | L'équipe de la CIAFJ                                                                                                    |

L'e-mail que vous avez reçu vous permet de rejoindre LaToile. Il vous suffit de cliquer sur le bouton "Vers LaToile" ou de copier-coller le lien au bas de l'e-mail dans votre navigateur.

**ATTENTION :** Ce lien est à **usage unique** et actif uniquement pendant 15 minutes. Pour chacune de vos connexions à LaToile, il vous faut répéter les étapes 1 et 2 expliquées cidessus !

#### Bienvenue sur LaToile !

Vous êtes à présent connecté·e à votre compte LaToile !

## La page d'accueil

En vous connectant, LaToile vous dirige automatiquement vers une page d'accueil. Cette page d'accueil est la liste des ateliers que vous avez donné ou que vous allez donner (et pas les ateliers des autres formateur·trice·s !).

Ces 5 cases vous permettent de filtrer la liste de vos ateliers selon différents critères

Le tag "Envoyé" indique que vous avez déjà envoyé votre facture pour cet atelier à la CIAFJ

|     | Titre, ville                                                              | Depuis le Jusqu'au                        |       |
|-----|---------------------------------------------------------------------------|-------------------------------------------|-------|
|     | Catégories 0                                                              | Ouvert × Confirmé × Complet × Terminé × 0 |       |
|     |                                                                           | 3 lignes                                  |       |
|     | Rire comme l'Oncle Albert 구                                               | Terminé                                   |       |
|     | 8 Rencontre de soutien 🛭 🕫 Rencontre de soutien 🥙 Winifred Banks 🕈        | I Envoyé                                  |       |
|     | Condres                                                                   | ta 07.10.2024 09:00 - 17:30               |       |
| /   | Danser sous la pluie 🕈                                                    | Ouvert                                    |       |
|     | 😫 Cours d'introduction 😮 AMF et communication 🥙 Winifred Banks 🕈          |                                           |       |
|     | ♥ Lausanne                                                                | Ca 15.01.2025 15:41 - 15:41               |       |
|     | Analyse de pratique 🕈                                                     | Terminé                                   |       |
|     | ଃ Analyse de pratique 🏾 🕄 Groupe d'analyse de pratique 🥙 Winifred Banks 🕈 |                                           |       |
|     | ♥ Londres                                                                 | ta 30.01.2025 18:00 - 21:00               |       |
|     |                                                                           |                                           |       |
|     |                                                                           |                                           |       |
|     |                                                                           |                                           |       |
|     |                                                                           |                                           |       |
| na. | tions générales sur l'atelier (nom.                                       | Indiaue le statut de                      | e l'o |
|     |                                                                           |                                           |       |

#### GUIDE D'UTILISATION LATOILE

Il existe différents statuts pour les ateliers :

| Ouvert   | Ce statut indique que l'atelier est actuellement ouvert aux inscriptions.                                                        |
|----------|----------------------------------------------------------------------------------------------------|
| Confirmé | Ce statut indique que l'atelier est confirmé car il a suffisamment d'inscriptions. L'atelier est encore ouvert aux inscriptions. |
| Complet  | Ce statut indique que l'atelier est complet et qu'il n'est plus possible de s'y inscrire.                                        |
| Terminé  | Ce statut indique que l'atelier a eu lieu et que votre facture a été traitée par<br>la CIAFJ.                                    |
| Annulé   | Ce statut indique que l'atelier est annulé.                                                                                      |

#### Visualiser un atelier

En cliquant sur un des ateliers de la liste sur la page d'accueil, vous ouvrez une page contenant des informations supplémentaires sur celui-ci. Ces informations sont organisées en 3 onglets :

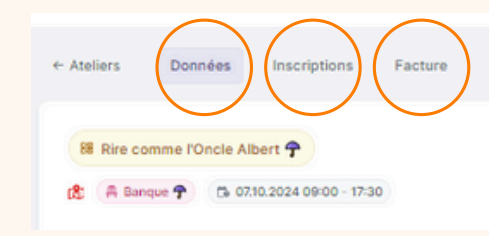

L'onglet "Données" se présente ainsi :

|                  | Ateliers Données in     Barie comme l'Oncle Albert     C 07.10.20 Titre* Rire comme l'Oncle Albert | Scriptions Facture |                      | Statut<br>Terminé |              |                                                  |                     |  |
|------------------|----------------------------------------------------------------------------------------------------|--------------------|----------------------|-------------------|--------------|--------------------------------------------------|---------------------|--|
|                  | Catégorie                                                                                          |                    | Module               |                   |              |                                                  |                     |  |
| C'est dans ces   | Rencontre de soutien                                                                               |                    | Rencontre de soutier |                   |              |                                                  |                     |  |
|                  | Formatrice                                                                                         |                    | Salle                |                   |              | C'est dans                                       | ces                 |  |
| cases que vous   | Winifred BANKS 🕈                                                                                   |                    | Banque 🕈             |                   |              |                                                  | 000                 |  |
| trouverez toutes | Début*                                                                                             | Fin*               |                      | Min.*             | Max.*        | cases que                                        | vous                |  |
| les informations | 07.10.2024 09:00                                                                                   | 07.10.2024 17:30   |                      | 10                | 25           | trouverez tou                                    | tes les             |  |
| générales de     | Description*                                                                                       |                    |                      | 10 25 tro         | informations | informations utiles                              |                     |  |
| l'atelier.       | Apprendre à rire pour s'envol                                                                      | er                 |                      |                   |              | sur la salle<br>laquelle l'ate<br>eu ou aura lie | dans<br>ier a<br>u. |  |
|                  | Détails de la salle<br>Addresse                                                                    |                    |                      |                   |              |                                                  |                     |  |
|                  | Rue de la Fortune                                                                                  |                    |                      |                   |              |                                                  |                     |  |
|                  |                                                                                                    |                    |                      |                   |              |                                                  |                     |  |
|                  | 1110                                                                                               |                    | Londres              |                   |              |                                                  |                     |  |
|                  | Commentaire privé                                                                                  |                    |                      |                   |              |                                                  |                     |  |
|                  | Ceci est un commentaire t                                                                          | test I             |                      |                   | ħ            |                                                  |                     |  |

L'onglet "Inscriptions" se présente ainsi :

lci, vous avez la possibilité d'inscrire un·e AMF à l'atelier que vous êtes en train de consulter. Il vous suffit d'entrer son prénom ou son nom de famille et de sélectionner la bonne personne dans la liste déroulante. **N'oubliez pas de cliquer sur "Créer l'inscription" pour la valider !** 

| 88 Danser | r sous la pluie 🕈   |               |                    |   |                    |
|-----------|---------------------|---------------|--------------------|---|--------------------|
| 🚯 🛱 Lau   | sanne 🙃 15.01.2025  | 15:41 - 15:41 |                    |   |                    |
|           |                     |               |                    |   |                    |
| Recherche | er une accueillante | par prénom    | ou nom de famille* | A |                    |
|           |                     |               |                    | ~ | Creer finscription |
|           |                     |               |                    |   |                    |
| Accueil   | lante               |               |                    |   |                    |
| Michael   | BANKS 🕈             |               |                    |   | Inscrit            |
| +41 72 3  | 222 22 22 🔋 Londres |               |                    |   | 13.11.2024         |
|           |                     |               |                    |   |                    |

Ici s'affiche la liste des AMF inscrit·e·s à l'atelier, leur numéro de téléphone et leur réseau. Dans notre exemple, il n'y a qu'une personne inscrite mais si l'atelier a le statut "confirmé" (cf. page 4-5), il y aura forcément plusieurs inscriptions dans cette section.

Ces deux bulles indiquent le statut de l'inscription de l'AMF ainsi que la date à laquelle il ou elle s'est inscrit•e à l'atelier.

C'est en cliquant sur la bulle du statut ("Inscrit") que vous pouvez notifier les présences, absences et annulation d'inscription des AMF à l'atelier. Il suffit pour cela de cliquer sur la bulle et de sélectionner le bon statut dans la liste déroulante.

ATTENTION : Vous ne pouvez notifier les présences, absences et annulations de participation à un atelier d'un·e AMF **UNIQUEMENT** une fois l'atelier commencé. Cela ne peut pas se faire avant l'heure précise à laquelle l'atelier est prévu. L'onglet "Facture" vous permet de facturer à la CIAFJ **l'atelier que vous êtes en train de consulter**.

Le champ "Description" est un champ pré-rempli. **Vous devez le compléter** en remplissant vous-mêmes chaque "\_\_".

| Description*                                                                                                    |
|----------------------------------------------------------------------------------------------------|
| Prière d'envoyer vos justificatifs par courriel à info@ciafj.ch.                                                                                                    |
| <br><ul> <li>Interventions :h x 140 CHF/h =CHF</li> <li>Train - Remboursement du billet de train en 2ème classe :<br/>CHF.</li> <li>Voiture - Remboursement fixe de 0.70 CHF/km :<br/>km =CHF</li> <li>Parking :<br/>CHF.</li> </ul> |
| - Photocopies - Remboursement par defaut de 0.10 CHF/copie<br>copies = CHF.                                                                                                    |
| Total (CHF) *                                                                                                    |
|                                                                                                    |
| Commentaire éventuel                                                                                                    |
| -                                                                                                    |

Dans le champ "Commentaire éventuel", vous pouvez partager des informations avec la CIAFJ, comme un problème de présence. La CIAFJ recevra la notification de votre commentaire. Après avoir complété le champ "Description", **vous devez calculer et indiquer** le total dans cette case.

#### **ATTENTION :**

- N'oubliez pas de joindre tous les justificatifs pour chaque dépense faite dans le cadre d'un atelier de la CIAFJ **par e-mail.** Il n'est pas possible de la faire ici.
- N'oubliez pas de valider votre facture en cliquant sur le bouton "Envoyer"

# Les questions les plus fréquentes

J'ai essayé de me connecter à LaToile mais je n'ai pas reçu de mail de connexion. Que puis-je faire ?

Vous pouvez essayer plusieurs choses :

- Vérifiez si le mail de connexion est arrivé dans vos spams
- Assurez-vous d'avoir correctement écrit votre adresse e-mail (attention aux majuscules et minuscules !)
- Assurez-vous d'être bien connecté·e à la boîte mail de l'adresse que vous avez entrée et non pas à une autre
- Assurez-vous d'avoir bien sélectionnez le bouton "LaToile pour les formateur·trice·s" à l'étape 1 et non pas un autre, sans quoi votre connexion ne sera pas possible
- Si malgré les conseils ci-dessus, vous ne recevez pas le mail de connexion, n'hésitez pas à nous contacter !

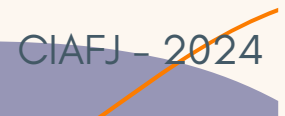

## Les questions les plus fréquentes

J'ai essayé d'inscrire un·e AMF à un atelier mais en cliquant sur le bouton "Créer une inscription", un message m'indique que l'inscription n'est pas possible. Pourquoi ?

Lorsque cela arrive, c'est souvent parce que l'AMF en question est déjà inscrit·e à tous les ateliers qu'il ou elle devait suivre pour l'année en cours. Puisque son parcours de formation est complet pour l'année, LaToile empêche des inscriptions supplémentaires. Il est aussi possible que l'AMF en question n'ait pas complété son cursus précédent, ce qui bloque ses inscriptions suivantes.

Si cette situation vous arrive, écrivez un e-mail à la CIAFJ avec le nom et prénom de l'AMF en question. La CIAFJ éclairera la situation.

J'ai essayé de noter les présences des AMF à un atelier mais cela ne marche pas. Pourquoi ?

Vérifiez l'heure à laquelle l'atelier a lieu : il n'est possible de noter les présences que lorsque cette heure est dépassée et pas avant !

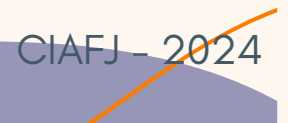